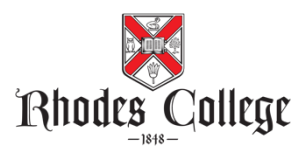

## Symptom Checking and the Baptist MyChart app

If you are tested through the Baptist Health Care system, your test results will be available in the Baptist MyChart app and you are also expected to track your symptoms daily, using the Symptom Checker in the MyChart app.

## To activate your MyChart account

- 1. Go to https://mychart.baptistonecare.org
- 2. Click "Sign Up Now, under New User."
- 3. Click "Sign Up Online, under No Activation Code."

4. Enter the requested information and click "Submit." For questions or issues, contact the Baptist Healthcare Help Desk: (901) 227-7777 or IS.Support@bmhcc.org

5. Download and install the app: iPhone or Android

6. Once you login to the MyChart app and locate the Symptom Checker, use "Employee COVID-19 Screening" and begin **daily** symptom tracking with the app.

| 🖬 Verizon 🗢 3:34 PM 💷                                                                                                    | 🖬 Verizon 🗢 3:33 PM       | •••           | 📲 Verizon 🗢 3:34 PM                                                                                                    |
|----------------------------------------------------------------------------------------------------|---------------------------|---------------|----------------------------------------------------------------------------------------------------|
|                                                                                                    | Epic array wow            | J             | J Symptom Checker Close                                                                                                    |
| J                                                                                                    | Menu<br>Q Search the menu | Cancel        | Select one of the symptoms below to get<br>started. Or, view your symptom checker history.<br>Please call 911 if you have an emergency or<br>urgent medical question.                                                                                                    |
| Jose                                                                                                    | Find Care                 |               | COVID-19 (Coronavirus)<br>If you are concerned that you might have been<br>exposed to or are experiencing symptoms of<br>COVID-19, choose this option to determine next<br>steps.<br>Employee COVID-19 (Coronavirus)<br>Screening<br>Complete this screening each day prior to arrival to<br>work. |
| Visits Menu Medications<br>Menu Medications<br>Messages Test Results                                                              | Symptom Checker           | >             |                                                                                                    |
|                                                                                                    | Talk to a Doctor          | $\rightarrow$ |                                                                                                    |
|                                                                                                    | Schedule an Appointment   | >             |                                                                                                    |
|                                                                                                    | 🖓 View Care Team          | 2             |                                                                                                    |
|                                                                                                    | Search for Provider       | $\rightarrow$ |                                                                                                    |
|                                                                                                    | Find Care Now             | >             |                                                                                                    |
| Your contact information and<br>notification preferences need<br>review. Please update or confirm<br>your email and phone number. | 🖞 E-Visit                 | $\rightarrow$ |                                                                                                    |
|                                                                                                    | Communication             |               |                                                                                                    |
| Update                                                                                                    | Messages                  |               |                                                                                                    |